# **900MHz Stationary Reader**

Neo Stationary XCODE-IU9004

**User Manual** 

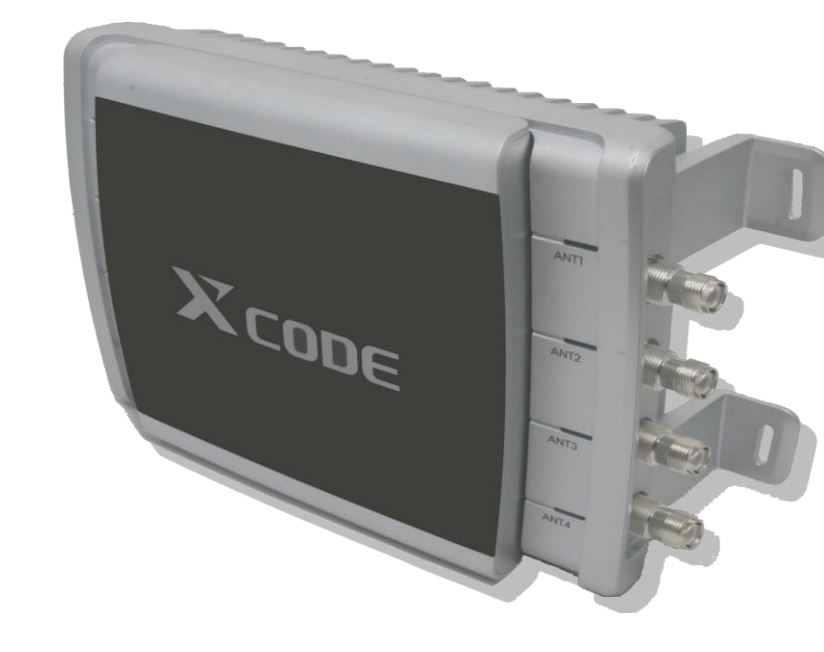

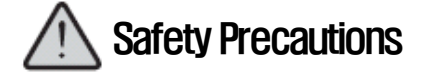

• Read the safety precautions for an accurate use of the product.

• After reading the User Manual, place it in a location for other product users to easily read it.

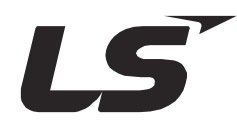

900MHz Stationary Reader

Ś

ndustrial Systems

Thank you for purchasing the XCODE Reader of the LS Industrial Systems Co., Ltd.

# **Safety Precautions**

- The safety precautions are to prevent any accidents or dangers by using the product safely, so do comply with them.
- The safety precautions are classified into 2 types "Caution" and "Warning" and the respective details are as the following:

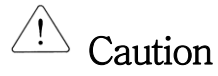

Any cases in which severe injuries or death may occur if the instruction is not kept

🗥 Wari

Warning Any cases in which minor injuries or damages to the product may occur, if the instruction is not kept.

• The symbols in the product and the user manual have the following meanings.

ightarrow It is a symbol for you to be cautious of any dangers.

 $^{ar{}}$  It is a symbol for you to be cautious of any electric shock that may occur.

- After reading the user manual, place it in a location for other product users to easily read it.
- Before using the product, please fully read the user manual.

  - Do not deliver in an overload. It may cause physical or product damages.
  - Input power in accordance to the conditions set in the product power rating standards. It may cause electric shock, fire, malfunctioning and damages or deterioration to the product.
  - Only the experts are allowed to perform the maintenance work. It may cause physical damages and malfunctioning.
  - Unplug the power cord and the Ethernet line when there is a severe lightning. It may cause lightning strike or fire.

- Do not use the device near the hazardous location with potential of explosion. It may impact the high-frequency device.
- Do not disassemble or impact the product. It may cause electric leakage or fire.
- Do not use chemical substances or detergents to cleanse the reader. It may damage the product, so wipe off using a soft cloth.
- If the reader is severely heated during the use, unplug the power cord and contact us. It may cause fire.
- If the product is not used, turn off the power. It may shorten the device life and cause fire.

# / Warning

- Make sure that the product is not exposed to rain or snow during the delivery. It may degrade the product performance.
- Do not store the product in a place that may wet or moist it. It may cause dielectric breakdown or degrade the product performance.
- Do not use it under high temperature or at highly wet areas. It may damage the product or degrade the product performance.
- Do not place the reader near magnetic objects including a credit card, a phone card, a bankbook or a ticket.

The information may be damaged due to the reader magnetism.

- Dispose the product only at the designated location not to impact the environment. It may cause environmental pollution.
- Be careful not to impose too much pressure on the Antenna Port. When connecting the Antenna to the Reader, use appropriate torque for connection.
- Be careful not to drop the device. Although the product passed the standard drop performance test, it may influence the device life.
- Do not use or store it under extreme setting. It may impact the device performance.

# **Precautions for Use**

(1) Delivery & Installation

- Use an appropriate method to deliver the product in accordance to the weight.
- Do not pile up multiple devices without conforming to the set standards.
- Install in accordance to the rules set in the user manual.
- Do not open the cover when delivering the product.
- Do not place a heavy object on top of the product.
- Use ONLY the charger with a suitable power rating.
- Do not disassemble on your own, but consult with the expert.

Use the product under the following conditions.

| Operating Temperature | -10 ~ +50℃                                                                |
|-----------------------|---------------------------------------------------------------------------|
| Humidity              | -10% $\sim$ 90% RH or under (No dew formation)                            |
| Storage Temperature   | - 20 ~ 60℃                                                                |
| Environmental Setting | No corrosive gas, combustible gas, oil residue or dust                    |
| Altitude Vibration    | Altitude of 1000m or under $\cdot$ 5.9m/sec <sup>2</sup> (=0.6g) or under |
| Air Pressure          | 70 ~ 106 kPa                                                              |

(2) Control under Test Run (Operation)

- Check various program settings before operating the product.
- Do not input voltage that exceeds the voltage range specified in the user manual.

(3) How to Use

- Do not remodel the interior of the product.
- Use the provided program and the user-convenient program.

(4) Preventing the Malfunctioning

• If the reader is damaged and cannot be controlled, there are cases in which the device is left without caution. In such a circumstance, unplug the power and have it stored via A/S.

(5) Disposal

Γ

- Make sure that it is discarded as an industrial waste.
  - (6) General
- The figures presented in the user manual for an accurate description may not correspond exactly to the actual product.

### **Overview**

L

XCODE-IU9004, a fixed type reader is able to communicate with the tag at the maximum speed of 400kbps. It is a reader designed to optimize the user application software and the reader itself.

This user manual contains information on installing, connecting, setting, operating and upgrading the XCODE IU-9004 READER as well as the troubleshooting related matters, assuming that users acknowledge the network related information and the basic information on the EPC Global Gen2 and the RFID.

### SRRC (State Radio Regulatory Commission) Approval

This device is tested and designed in accordance to the regulations on the SRRC RFID equipments. Therefore, if the product is not used under the instructions specified in the user manual, there may be interference in the wireless communications due to the wireless power generated, used and emitted. If this is believed to impact the operation of the wireless devices including radios and televisions, switch on/off the power of the reader in order to identify whether there is any impact. The following methods can be applied to solve the interference generated:

- Changing the direction or the location of an antenna;
- Spacing between the device and the receiver (ex: Radio, Television);
- Consulting the matter with the expert on receivers.

Caution: If the structure or the circuit of the device is altered, this may be violating the MIC rules, depriving the user rights.

### <Before You Begin>

**Warning** Fully acknowledge the user manual before using the XCODE-IU9004 READER, and do not disassemble or remodel the reader without a permission to do so; otherwise it will invalidate the warranty.

# **Contents**

Γ

| 1. OPERA         | TING FREQUENCY                                 | 오류! 책갈피가 정의되어 있지 않습니다. |
|------------------|------------------------------------------------|------------------------|
| 2. XCODE         | -IU9004 FUNCTIONS                              |                        |
| 2.1. RFI         | D                                              | 11 -                   |
| 2.2. Hos         | IT INTERFACE                                   | 11 -                   |
| 2.3. RS2         | 232C PASSTHRU TCP/IP                           | 11 -                   |
| 2.4. GPI         | O                                              | 11 -                   |
| 2.5. MAN         | IAGEMENT                                       | - 11 -                 |
| 3. XCODE         | -IU9004 READER SETTING                         | - 12 -                 |
| 3.1. MIN         | IMUM REQUIREMENTS OF THE SYSTEM & DEVICE       | - 12-                  |
| 3.2. REA         | DER I/O PORTS & STATUS                         | - 13 -                 |
| 3.3. REA         | DER INSTALLATION                               | 17 -                   |
| 3.4. Pow         | VER CONNECTION                                 | 오류! 책갈피가 정의되어 있지 않습니다. |
| 3.5. ANT         | ENNA CONNECTION                                | 오류! 책갈피가 정의되어 있지 않습니다. |
| 3.5.1.           | Reader Output Setting                          | 17 -                   |
| 3.6. Ethi        | ERNET CONNECTION (TCP/IP)                      | - 18 -                 |
| 3.7. SER         | IAL CONNECTION                                 | 19 -                   |
| 3.7.1.           | RS232C Connection for CL1                      | 19 -                   |
| 3.7.2.           | RS232C Connection for Host Interface           | 20 -                   |
| 3.7.3.           | RS232C Connection for RS232C pass thru TCP/IP  | 20 -                   |
| <b>4.</b> HOW TO | ) USE THE READER                               | - 21 -                 |
| 4.1. DEM         | IO GUI PROGRAM (NAME: XCODE) INSTALLATION      | - 21 -                 |
| 4.2. DES         | CRIPTION OF THE DEMO GUI PROGRAM (NAME: XCODE) | - 21 -                 |
| 4.3. TAG         | INVENTORY DEMO                                 | - 22 -                 |
| 4.3.1.           | XCODE-IU9004 Setting                           | - 22 -                 |
| 4.3.2.           | Inventory Start/Exit                           | - 25 -                 |
| 5. COMM          | AND LINE INTERFACE                             | - 26 -                 |
| 5.1. DES         | CRIPTION OF THE BASIC COMMANDS                 | - 26 -                 |
| 5.1.1.           | h : display user command                       | 26 -                   |
| 5.1.2.           | logout : log out                               | 26 -                   |
| 5.1.3.           | passwd: change password                        | 26 -                   |
| 5.1.4.           | net_show: network show                         | 27 -                   |
| 5.1.5.           | net_set: network set                           | 27 -                   |
| 5.1.6.           | sys_log: system log show                       | - 28 -                 |
| 5.1.7.           | ver: system version show                       | - 28 -                 |
| 5.1.8.           | host_if: host Interface set                    | - 28 -                 |
| 5.1.9.           | bootloader: bootloader mode access command     | - 29 -                 |
| 5.1.10.          | fw_upgrade: firmware upgrade                   | - 29 -                 |
| 5.1.11.          | reboot                                         | - 30 -                 |
| 6. DESCR         | IPTION OF THE LSRCP (LSIS READER CONTROL       | PROTOCOL) PROTOCOL     |
| 6.1. OVE         | RVIEW                                          | 오류! 책갈피가 정의되어 있지 않습니다. |
| 6.2. LSR         | CP CALL FLOW OF THE XCODE-IU9004 OPERATION     | 31 -                   |

| 1                                                             |                        |
|---------------------------------------------------------------|------------------------|
| 7. TROUBLESHOOTING                                            |                        |
| 8. REFERENCES                                                 |                        |
| 9. PURCHASE INFORMATION                                       | 오류! 책갈피가 정의되어 있지 않습니다. |
| 10. QA SERVICE STANDARDS                                      | - 44 -                 |
| 10.1. INTRODUCTION TO THE QUALITY ASSURANCE SERVICE STANDARDS | - 44 -<br>- 45 -       |
| 10.3. Warranty Terms & Conditions                             | 오류! 책갈피가 정의되어 있지 않습니다. |

# **1. Operating Frequency**

Γ

XCODE-IU9004 READER provides the instructions in using the product under the frequency bandwidth defined in Korea.

SRRC requires using the frequency hopping method for the domestic UHF RFID bandwidth under the conditions of 4W or below. (Hopping in the intervals of 250 KHz for the 920.125 MHz~924.875 MHz range).

| No | FREQ [MHz] |
|----|------------|
| 0  | 865.0      |
| 1  | 865.5      |
| 2  | 866.0      |
| 3  | 866.5      |
| 4  | 867.0      |
| 5  | 867.5      |
| 6  | 868.0      |

|  | Table 1-1 | Operating Frequency by Channe | ł |
|--|-----------|-------------------------------|---|
|--|-----------|-------------------------------|---|

# 2. XCODE-IU9004 Functions

# 2.1. RFID

The XCODE-IU9004 Reader supports ISO18000-6B/6C (EPC Global Gen2). It supports 4 mono-static antennas, and as an option, built-in antennas can be mounted. Contact our sales team on installing the built-in antennas before purchasing the device.

### 2.2. Host Interface

The XCODE-IU9004 Reader is interfaced with the Host via Ethernet (TCP/IP, Port Number: 49380) or RS232C (115200 bps) and performs the Host Commands through the LSRCP (LS Industrial Systems' Reader Control Protocol) packet.

### 2.3. RS232C pass thru TCP/IP

The XCODE-IU9004 Reader provides 2 RS232C (9600 bps) ports other than the RS232C port for Host Interface. The Host is able to transmit and receive the Raw Data with these two RS232C ports via TCP/IP. This function enables the Host to communicate with the external devices using the RS232C ports via TCP/IP in a remote place.

The TCP/IP Port Number for each RS232C port is 49381 and 49382.

# 2.4. GPIO

The XCODE-IU9004 Reader supports TTL Level-based 8 Output Channels and 4 Input Channels.

## 2.5. Management

The XCODE-IU9004 Reader provides the Command Line Interface (hereinafter referred to as CLI) via telnet (TCP/IP) or RS232C (115200 bps) and also offers the Web Management.

# 3. XCODE-IU9004 READER Setting

The XCODE-IU9004 READER must be input with 24VDC power and refer to Appendix B for further details on the power supply unit.

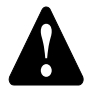

**Caution** It may damage the Reader, if a different type of power supply unit is used.

### **3.1. Minimum Requirements of the System & Device**

- Windows 2000 (or higher), XP, or Linux O/S Installed Personal Computer:
  - RS-232 serial port
  - An Ethernet port
- The TCP/IP network equipment to connect the READER to a PC, MAC or any other Network terminals
- Ethernet port
- Standard Ethernet cable(s)
- UHF RFID antenna(s), relevant RF cables and RP-TNC male connector interface approved by LS Industrial Systems
- Standard, grounded DB9 serial cable

### 3.2. Reader I/O Ports & Status

Refer to Figure 3-1 for main part names of the XCODE-IU9004 READER. The XCODE-IU9004 READER supports the following ports.

• RJ-45 Ethernet port

L

- 4 Female RP-TNC RF antenna connectors
- Female DB-9 connector (RS232C for CLI, GND No5, TXD No2 and RXD No3)
- Female DB-25 connector It includes one RS232C port for Host Interface, two RS232C ports for pass thru TCP/IP, four TTL-level inputs and eight TTL-level outputs. Refer to Table 3-2 for further details on the electrical characteristics of the GPIO. Refer to Figure 3-3 for the Pin location.

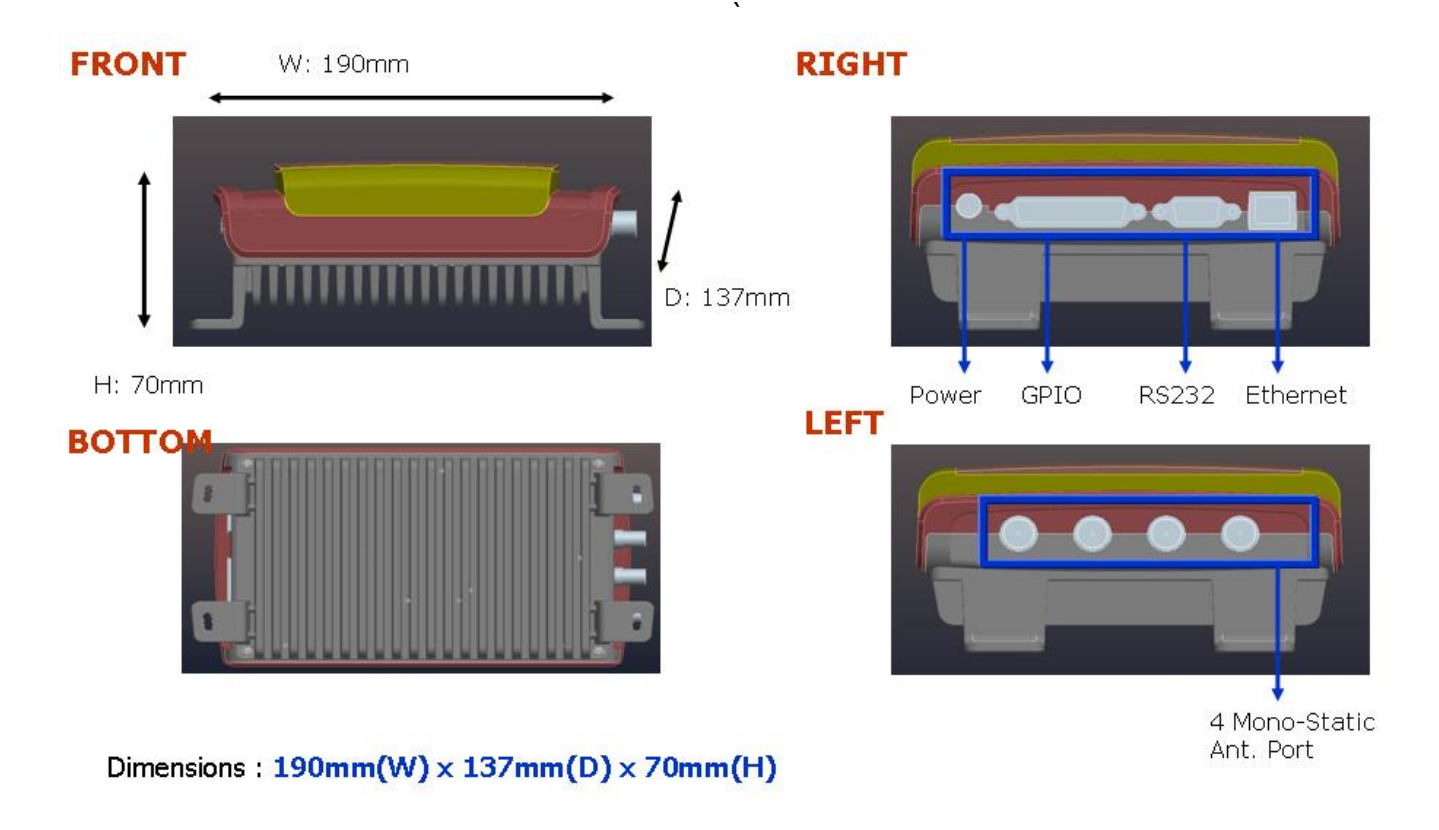

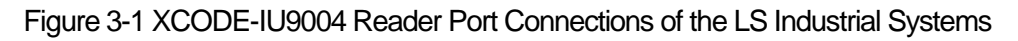

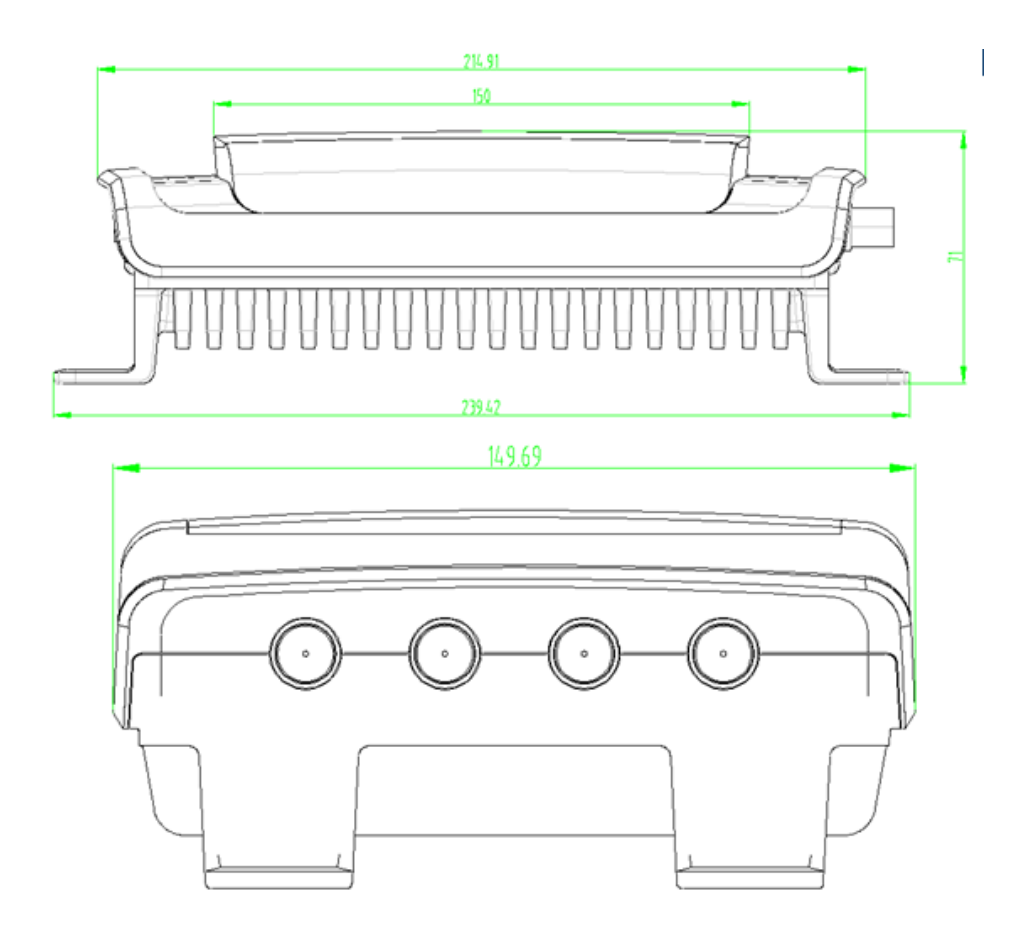

Figure 3-2 External Dimensions of the LS Industrial Systems XCODE-IU9004 Reader

- Horizontal: 190.00 [mm]
- Vertical: 137.00 [mm]
- Height: 70.50 [mm]
- Weight: 2.50 [kg]

Γ

| Pin | I/O                 | Pin | I/O    | Pin | I/O        |
|-----|---------------------|-----|--------|-----|------------|
| 1   | 5V                  | 10  | GPIN3  | 19  | GPOUT5     |
| 2   | RS232C RXD<br>(Ch0) | 11  | GPIN2  | 20  | No connect |
| 3   | RS232C TXD<br>(Ch0) | 12  | GPIN1  | 21  | GPOUT6     |
| 4   | RS232C RXD<br>(Ch1) | 13  | GPIN0  | 22  | No connect |
| 5   | RS232C TXD<br>(Ch1) | 14  | GPOUT0 | 23  | GPOUT7     |
| 6   | RS232C RXD<br>(Ch2) | 15  | GPOUT1 | 24  | No connect |
| 7   | GND                 | 16  | GPOUT2 | 25  | No connect |
| 8   | RS-232 TXD<br>(Ch2) | 17  | GPOUT3 |     |            |
| 9   | No connect          | 18  | GPOUT4 |     |            |

Table 3-1 DB-25 Connector Pin-Out

Note) Pins labeled as 'No connect' shall not be connected.

Γ

Note) The RS232C port marked as 'Ch0' is allocated for Host Interface and the RS232C port marked as 'Ch1' or 'Ch2' is allocated for RS232C pass thru TCP/IP.

Table 3-2 Electrical Specifications of the GPIO Interface

| Pin        | Parameter         | Description                     | Minimum | Maximum | Unit | Conditions               |
|------------|-------------------|---------------------------------|---------|---------|------|--------------------------|
| GPIN[3:0]  | $V_{\mathrm{IH}}$ | HIGH-level<br>input voltage     | 2       | 5       | V    |                          |
| GPIN[3:0]  | V <sub>IL</sub>   | LOW-level<br>input voltage      | 0       | 0.8     | V    |                          |
| GPIN[3:0]  | $I_{LI}$          | Input<br>Leakage<br>Current     | -5      | 5       | μA   | V <sub>in</sub> =0-5V    |
| GPOUT[7:0] | V <sub>OH</sub>   | HIGH-level<br>output<br>voltage | 3       | 3.3     | V    | $I_{out} = 100 \ \mu A$  |
| GPOUT[7:0] | V <sub>OL</sub>   | LOW-level<br>output<br>voltage  | 0       | 0.25    | V    | $I_{out} = -100 \ \mu A$ |

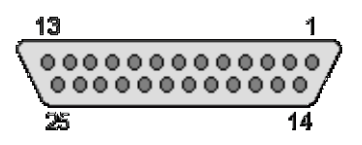

Figure 3-3 DB-25 Female Connector

LED displays the power, status and antenna operation status. The parts where marked as Antenna 1, 2, 3 and 4 display the corresponding antenna status and when turned on, a green light is switched on. For further details, refer to Table 3–3.

In the initial booting, the reader antenna function is checked through the Reader's self-diagnosis function and a green light is turned on the LED after the function is checked.

It is not an abnormal operation. Instead it displays a normal status of the antenna port.

I

| Status LED Action                             | Reader Operation                                                                                                    |
|-----------------------------------------------|----------------------------------------------------------------------------------------------------|
| Red/Green Light Switching<br>On/Off<br>(1 Hz) | Displays the Boot loader mode                                                                                                    |
| Green                                         | Displays the Reader mode (Displays the Normal status)                                                                                                |
| Red                                           | Displays the Reader mode (Displays the Error status)<br>Error code can be identified through the "sys_log" command of the<br>Command Line Interface. |
| Power LED Action                              | Reader Operation                                                                                                    |
| Green                                         | Power ON                                                                                                    |
| Turned ON                                     | Power OFF                                                                                                    |
| Antenna LED Action                            | Reader Operation                                                                                                    |
| Green                                         | Antenna Port RF Active                                                                                                    |
| Turned ON                                     | Antenna Port RF Inactive                                                                                                    |

#### Table 3-3 LED Status Indicators

### **3.3. READER Installation**

When installing the Reader, avoid direct sunlight, humid places, extremely high/low temperatures, severe vibrations, magnetic impacts or several combinations of the mentioned environmental settings. These settings may degrade the reader's performance or shorten the device life.

### **3.4. Power Connection**

When the reader is connected to the power (100-240VAC, 50-60Hz), a green light is turned on the LED. It takes about 5 seconds for the reader to boot after the light is turned on. No commands are able to control the reader before the booting ends. After the booting is completed, a green light is turned on the Status LED.

### 3.5. Antenna Connection

The XCODE-IU9004 READER supports 4 two-way, full duplex TX/RX ports (Mono - Static).

#### Caution) The antennas unused must be disconnected for storage.

#### 3.5.1. Reader Output Setting

The XCODE-IU9004 READER is able to set the output within the range specified below in accordance to the KCC standards. When delivered from the factory, it is set as 30dBm in consideration of the antenna gain of 6dBi. Up to 32dBm can be output.

Below is a list of antennas compatible with the antennas provided by LS Industrial Systems.

- Cushcraft Model Number S9028PCL/R (left- or right-hand CP); 6 dBi gain, with integrated pigtail to RP-TNC female connector
- Sensormatic Electronics Corp. model number IDANT20TNA25 with 25 foot Belden 7806A RG-58 coaxial cable (0.1 dB per foot loss); 5.5 dBi composite gain
- Sensormatic Electronics Corp. model number IDANT10CNA25 with 25 foot Belden 7806A coaxial cable (0.1 dB per foot loss); 3.5 dBi composite gain
- Sensormatic Electronics Corp. model number IDANT10CNA25 with 6 foot Belden 7806A coaxial cable (0.1 dB per foot loss); 5.4 dBi composite gain

#### Caution) If incompatible antennas are used, they may degrade the reader performance.

# 3.6. Ethernet Connection (TCP/IP)

Ethernet port is used to connect the Reader to the network. If the network is able to communicate with the Reader via a default IP configuration (192.168.1.100/ 255.255.255.0), check the connection as described below.

Make sure that the Host Computer is in the same Subnet as the Reader.

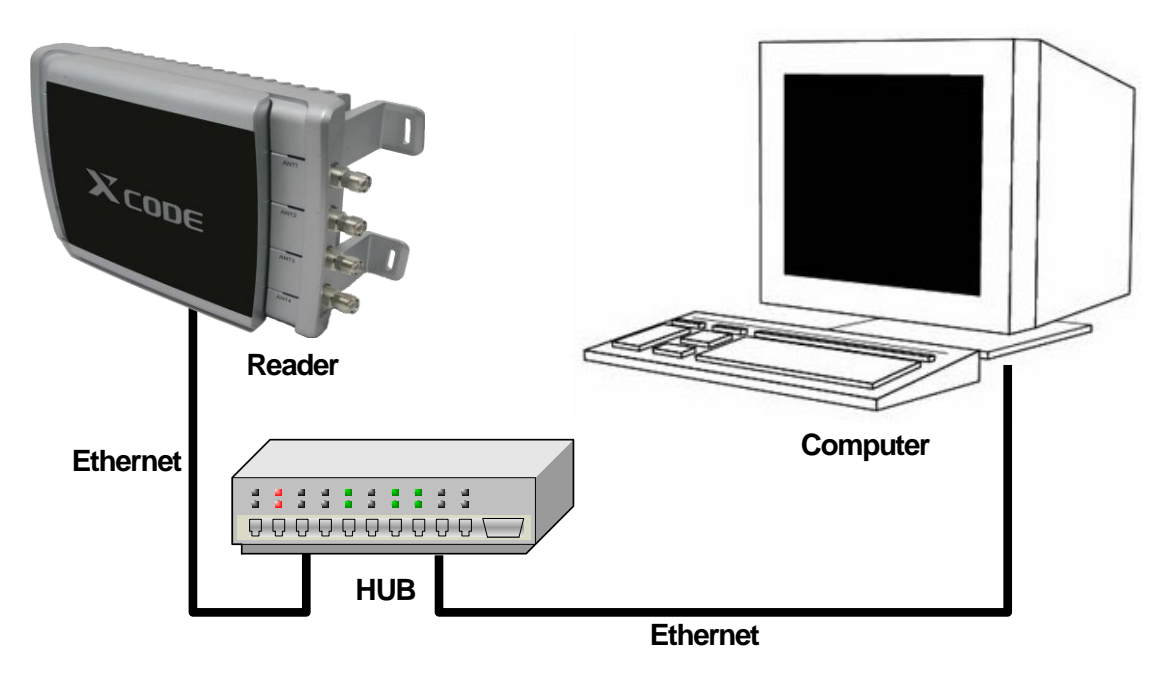

Figure 3-4 Ethernet Connection

Apply either method to connect the Ethernet port of the Computer to the XCODE-IU9004 READER.

- Use the Ethernet Router or the Switch in the Reader subnet for connection.
- Use the Ethernet Cross Cable to directly connect to the PC and use the IP address designated as the fixed value to the Reader subnet.

Use the "ping" command at the Host through the command input interface of the PC on the reader's IP to check the TCP/IP connection.

### 3.7. Serial Connection

Γ

### 3.7.1. RS232C Connection for CLI

The DB-9 pins and the PC COM ports are connected to the RS232C Direct Cable as described below to connect the XCODE-IU9004 READER CLI via RS232C.

| RS232C for CLI        |               | PC COM Port |
|-----------------------|---------------|-------------|
| DB-9 Connector 2 Pins | $\rightarrow$ | 2 Pins      |
| DB-9 Connector 3 Pins | $\rightarrow$ | 3 Pins      |
| DB-9 Connector 5 Pins | $\rightarrow$ | 5 Pins      |

The Hyper Terminal provided from Microsoft Windows or a similar program (Tara Term for Window or Minicom for Linux) is used for CLI connection.

Communication parameters of the Hyper Terminal must be set as shown in Figure 3-5.

| С | 0  | 13 등록 정보           |        |        |               | ? ×          |
|---|----|--------------------|--------|--------|---------------|--------------|
|   | 포! | 트 설정               |        |        |               |              |
|   |    | -                  |        |        |               |              |
|   |    | 비트/초( <u>B</u> ):  | 115200 |        | •             |              |
|   |    | 데이터 비트(D):         | 8      |        | •             |              |
|   |    | 패리티( <u>P</u> ):   | 없음     |        | •             |              |
|   |    | 정지 비트( <u>S</u> ): | 1      |        | •             |              |
|   |    | 흐름 제어( <u>F</u> ): | 없음     |        |               |              |
|   |    |                    |        | 기본값 복용 | N( <u>R</u> ) |              |
|   |    | 확                  | 인      | 취소     | 적용(           | ( <u>A</u> ) |

Figure 3-5 Serial Port Configuration

When a screen is displayed, insert the password. In default, it is set as below.

Password: xcode

### 3.7.2. RS232C Connection for Host Interface

Г

Allocation of RS232C pins for Host Interface is marked as 'Ch0' in Table 3-1 and it is connected to the PC COM as described below.

| RS232C for Host Interface |               | PC COM Port |
|---------------------------|---------------|-------------|
| DB-25 Connector 2 Pins    | $\rightarrow$ | 3 Pins      |
| DB-25 Connector 3 Pins    | $\rightarrow$ | 2 Pins      |
| DB-25 Connector 7 Pins    | $\rightarrow$ | 5 Pins      |

The Host uses the packet to communicate with the XCODE-IU9004 Reader. When connecting the 232Cable, it is recommended to use the cable marked "O".

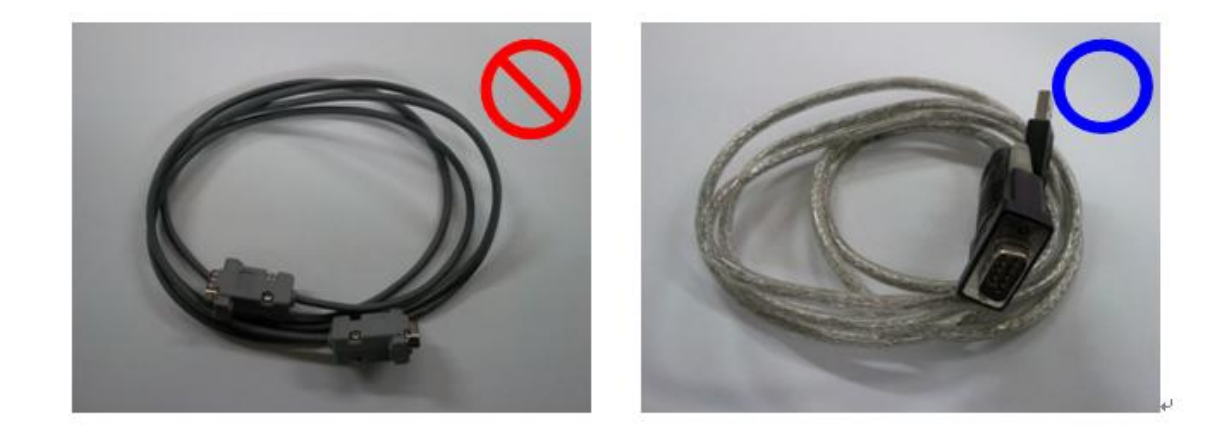

### 3.7.3. RS232C Connection for RS232C pass thru TCP/IP

Allocation of the RS232C pins for RS232C pass thru TCP/IP is marked as 'Ch1' or 'Ch2' in Table 3-1 and make sure that the data is transmitted or received in accordance to the RS232C pin allocated to the device to be connected.

# 4. How to Use the READER

### 4.1. Demo GUI Program (Name: XCODE) Installation

Execute 'setup.exe' in the CD for installation.

After the installation is completed, a shortcut icon as shown below is created on screen.

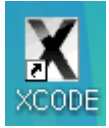

### 4.2. Description of the Demo GUI Program (Name: XCODE)

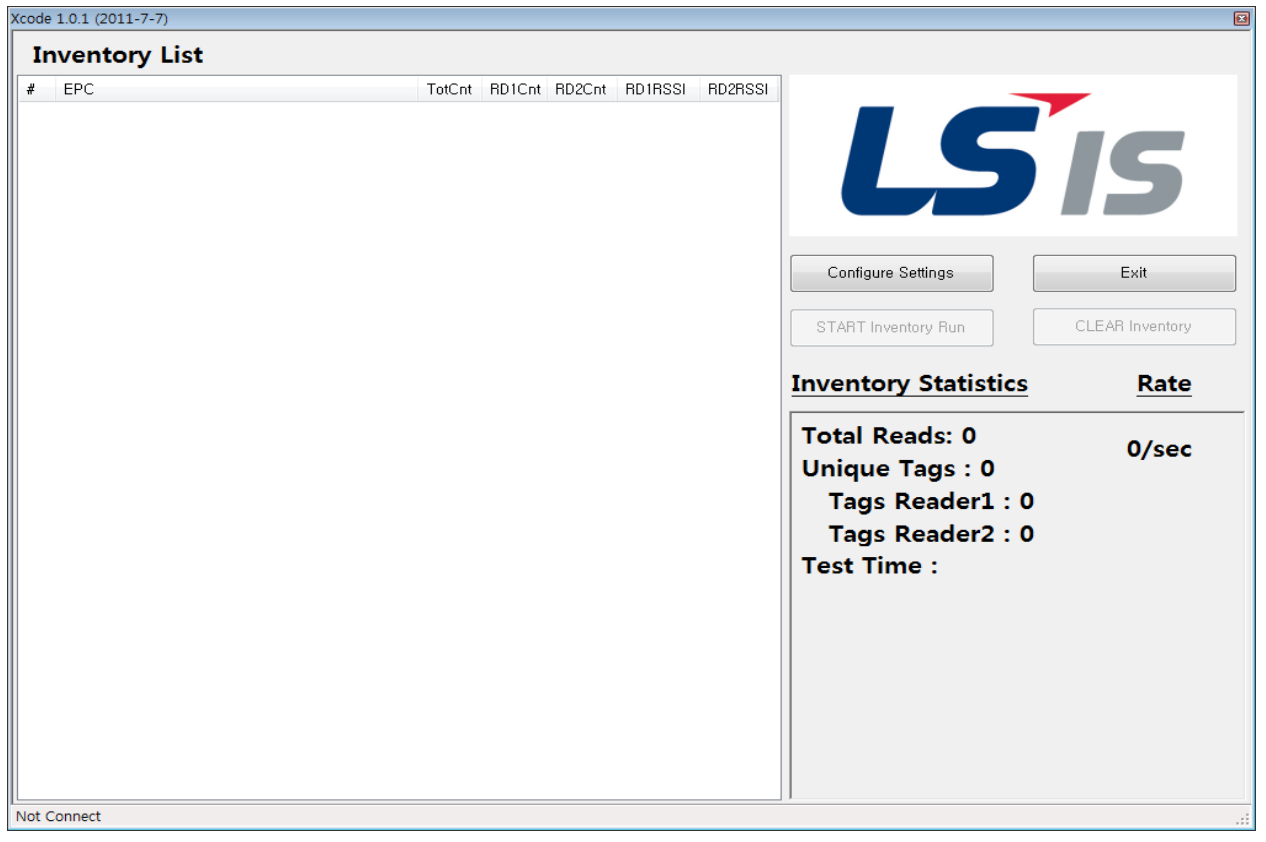

#### **Configure Settings Button:**

Select and set a Host Interface Type (TCP/IP or RS232cC) to be connected to the XCODE-IU9004 reader.

#### **Exit Button:**

It ends the program.

#### Start Inventory Run Button:

It starts the Tag Inventory function.

#### **Clear Inventory Button:**

It deletes the tag displayed on screen.

### 4.3. Tag Inventory Demo

This is a Tag Inventory Demo that is applied with the Demo GUI Program (Name: XCODE). Double click on the XCODE icon displayed on screen to execute it.

Figure 4-1 is the main screen of the Demo GUI Program (Name: XCODE; hereinafter referred to as 'Program').

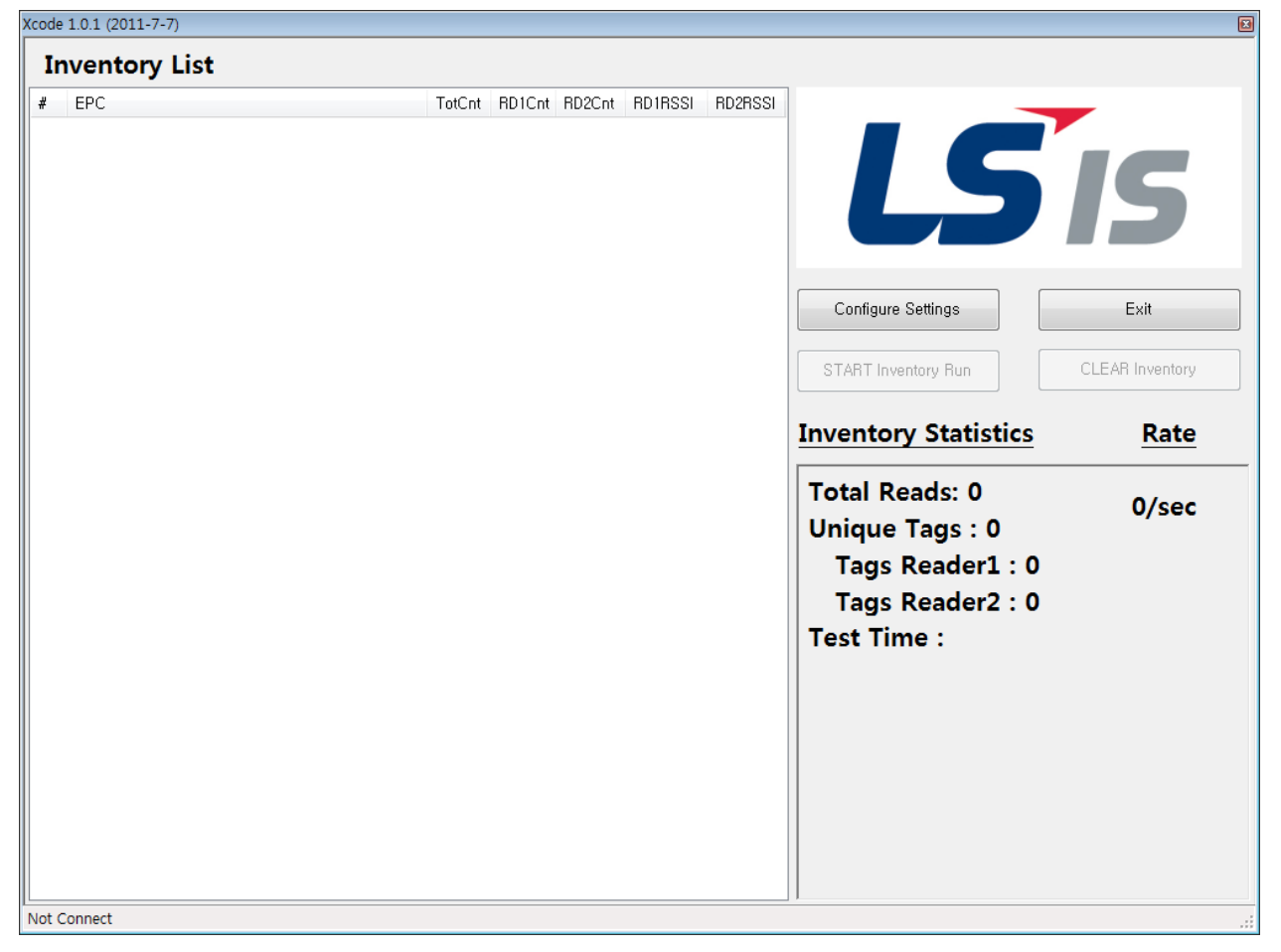

Figure 4-1 Reader Controller Program

### 4.3.1. XCODE-IU9004 Setting

1) Connection: Click on the '**Configure Settings'** button as shown below to display a "Reader Setting" dialog box.

| Inventory List |        |        |        |         |         |                                                                                          |                         |
|----------------|--------|--------|--------|---------|---------|------------------------------------------------------------------------------------------|-------------------------|
| P EPC          | TotCnt | RD1Cnt | RD2Cnt | RD1RSSI | RD2RSSI | LS                                                                                       | IS                      |
|                |        |        |        |         |         | Configure Settings                                                                       | Exit<br>CLEAR Inventory |
|                |        |        |        |         |         | Inventory Statistics                                                                     | Rate                    |
|                |        |        |        |         |         | Total Reads: 0<br>Unique Tags : 0<br>Tags Reader1 : 0<br>Tags Reader2 : 0<br>Test Time : | 0/sec                   |
|                |        |        |        |         |         |                                                                                          |                         |

Γ

2) Select the Connection Interface: Select either 'RS232C' or 'TCP/IP' from the Reader setting dialog screen.

| Reader Settings                                                                 |                                                                                |                                    |
|---------------------------------------------------------------------------------|--------------------------------------------------------------------------------|------------------------------------|
| □       □       Gen2 params         □       Reader2         □       Gen2 params | Connection<br>Control Reader Yes •<br>TCP/IP<br>IP 192.168.1.100<br>Port 49380 | Type TCP/IP •<br>RS232C<br>COM 1 • |
|                                                                                 |                                                                                | Apply Cancel                       |

Figure 4-2 Program Communication Port Setting (When 'TCP/IP' is selected)

3) Select the Gen2 Parameter: It is able to set the Antenna and Gen2 related parameters from the Reader setting dialog screen.

| E- Header I                  | RFID Related                                   |
|------------------------------|------------------------------------------------|
| 🖻 - Header2<br>🦾 Gen2 params | Ant Tx(dBm) Dwell Time(ms) Rx Sensitivity(dBm) |
|                              | 1: 🗹 30.0 60 🖉 Max                             |
|                              | 2: 🔲 30.0 60 🛛 🕅 Max                           |
|                              | 3: 🔲 30.0 60 🛛 🕅 Max                           |
|                              | 4: 🔲 30.0 60 🛛 🕅 Max                           |
|                              |                                                |
|                              | Region Korea 🔹                                 |
|                              | Air Link Profile 3 (DSB, FM0, 400KHz, TRext 1) |
|                              | Search Mode A<->B (Dual Target)                |
|                              | Session S2 -                                   |
|                              | Init Q 7                                       |
|                              |                                                |

Figure 4-3 Gen2 Parameter Setting

- a) Ant: It displays whether to use the antenna.
- b) Tx(dBm): The reader output power can be set within the 22dBm  $\sim$  32dBm range.
- c) Dwell Time(ms): It sets the time of reader operating in the selected antenna.
- d) Rx Sensitivity(dBm): The receive sensitivity of a Tag response is set here. The tag response time that falls below the set value will be ignored by the XCODE-IU9004 Reader.
- e) Region: It selects the frequency country to be used.
- f) Air Link Profile: It sets the parameters such as the transmission speed when communicating with the Tag. The set values supported are described below.

| Link Profile<br>Index | Mod<br>Type                | x    | PW(us) | Rtcal(us) | Trcal(us) | DR    | м | TRExt | LF(KHz) |
|-----------------------|----------------------------|------|--------|-----------|-----------|-------|---|-------|---------|
| 0                     | DSB                        | 1.00 | 12.50  | 75.00     | 200.00    | 8.00  | 0 | 1     | 40      |
| 1                     | PR                         | 0.50 | 12.50  | 62.50     | 85.33     | 21.33 | 4 | 1     | 250     |
| 2                     | PR                         | 0.50 | 12.50  | 62.50     | 71.11     | 21.33 | 4 | 1     | 300     |
| 3                     | DSB                        | 0.50 | 3.13   | 15.63     | 20.00     | 8.00  | 0 | 1     | 400     |
| 4                     | Exclusive for ISO 18000-6B |      |        |           |           |       |   |       |         |

g) Search Mode: When recognizing the fixed tag, select 'A<->A (Single Target)' and when recognizing the moving tag, select 'A<->B (Dual Target).

h) Session: It is a field to select the tag session mentioned in ISO18000-6C (EPC Global Gen2).

i) Init Q: It is a field to set the initial Q value.

4) Apply the Set Value: Click on the 'Apply' button to set the XCODE-IU9004 Reader with the selected values. Up to 2 XCODE-IU9004 readers can be executed with the Reader Setting dialog box.

| Reader Settings |                  |           |                   |                     |
|-----------------|------------------|-----------|-------------------|---------------------|
|                 | RFID Related     |           |                   |                     |
| Gen2 params     | Ant              | T×(dBm)   | Dwell Time(ms)    | Rx Sensitivity(dBm) |
|                 | 1: 💌             | 30.0      | 60                | V Max               |
|                 | 2:               | 30.0      | 60                | V Max               |
|                 | 3 🔳              | 30.0      | 60                | 📝 Max               |
|                 | 4:               | 30.0      | 60                | V Max               |
|                 |                  |           |                   |                     |
|                 | Region           | Korea     |                   | -                   |
|                 | Air Link Profile | 3 (DSB, F | MO, 400KHz, TRext | 1) -                |
|                 | Search Mode      | A<->B (Du | al Target)        | -                   |
|                 | Session          | S2        |                   | •                   |
|                 | Init Q           | 7         |                   |                     |
|                 |                  |           |                   | +                   |
|                 |                  |           |                   |                     |
|                 |                  |           |                   | Calicer             |

### 4.3.2.Inventory Start/Exit

Г

1) Click on the '**START Inventory Run'** button to implement the Tag Inventory function.

| EPC     TotCnt RD1Cnt RD2Cnt RD1RSSI RD2RSSI                                                                                                    | _                                       |
|----------------------------------------------------------------------------------------------------|-----------------------------------------|
| Configure Settings<br>START Inventory Run<br>Invertory Statistics<br>Total Reads: 0<br>Unique Tags : 0<br>Tags Reader1 : 0<br>Tags Reader2 : 0<br>Test Time : | Exit<br>CLEAR Inventor<br>Rate<br>O/sec |

2) When the Tag Inventory function is started with the **START Inventory Run** button, this button is changed to the **START Inventory Stop** button. Click on the **START Inventory Stop** button to stop the Inventory function.

### **5.** Command Line Interface

A Serial or Telnet connection can be used to access the Command Line Interface (CLI) of the READER.

### **5.1. Description of the Basic Commands**

The basic commands include h, logout, passwd, net\_show, net\_set, sys\_log, ver, bootloader, host\_if and reboot.

#### 5.1.1. h: display user command

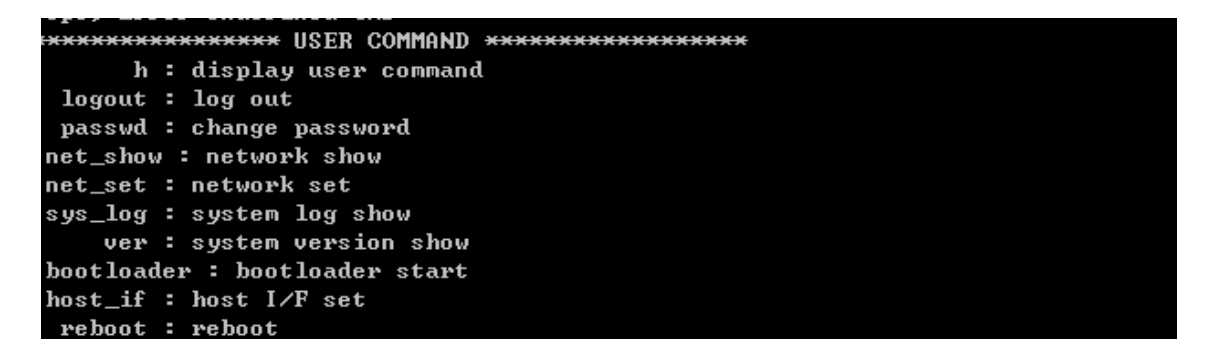

### 5.1.2.logout: log out

Insert 'logout' and then press Enter. A password input command appears after the logout.

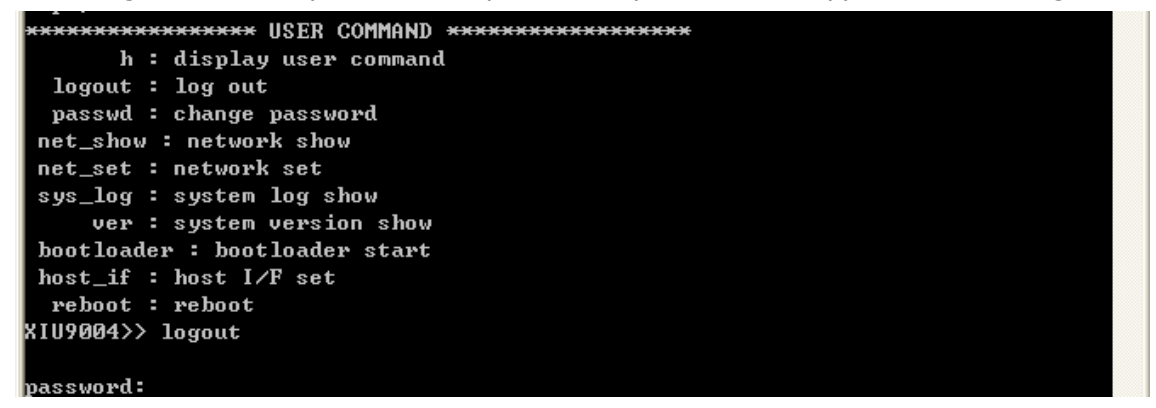

### 5.1.3. passwd: change password

'passwd' is a function to set a new password.

Ex) If a new password is 'lsis'; Insert the passwd in the CLI command screen and then press Enter. Insert 'lsis' and press Enter. The password is changed to 'lsis'.

XIU9004>> passwd new password:<del>\*\*\*\*</del>

#### 5.1.4. net\_show: network show

L

'net\_show' displays information on the device IP, Gateway, Submask, Mac and so forth on screen.

```
XIU9004>> net_show
Network Setting....
IP: 192.168.1.100
GWIP: 192.168.1.1
SUBMASK: 255.255.0
MAC: 00-1d-ba-65-e1-73
ICP Timeout: 30sec
Link Type : AUTO_NEGO
XIU9004>> _
```

#### 5.1.5. net\_set: network set

'net\_set' is a function to set the current IP, Submask, Gateway and so forth.

Ex) If you are to change the network information of the IP, Submask and Gateway; Insert 'net\_set' in the CLI command screen and then press Enter. Insert '192.168.1.102' for the New IP and press Enter. Insert '255.255.255.0' for the New SUBMASK and press Enter. Inert '192.168.1.1' for the New GWIP and press Enter. Insert 'Y' to complete the setting. The changed setting can be checked as shown below.

```
XIU9004>> net_set
Current IP: 192.168.1.100
New IP:
192.168.1.100
Current SUBMASK: 255.255.255.0
New SUBMASK:
255.255.255.0
Current GWIP: 192.168.1.1
New GWIP:
192.168.1.1
Current TCP Timeout: 30sec
New TCP Timeout [0 \rightarrow 30sec, 1 \rightarrow 60sec]:
30sec
Current Link Type : AUTO_NEGO
New Link Type IO -> AUTO_NEGO, 1 -> 100M_FDX, 2 -> 100M_HDX, 3 -> 10M_FDX, 4 ->
10M_HDX] :
New Setting...
IP: 192.168.1.100
GWIP: 192.168.1.1
SUBMASK: 255.255.255.0
TCP timeout: 30sec
Link Type : AUTO_NEGO
les[y] or No[n] :
```

#### 5.1.6. sys\_log: system log show

Insert 'sys\_log' and then press Enter. It will display a system log message of the device.

```
XIU9004>> sys_log

>>>>>>>> SYS LOG <<<<<<

0058: system start

2728: mobion cmd(1)

2729: mobion cmd(2)

27a7: mobion cmd(12)

27ab: mobion cmd(12)

27ab: mobion cmd(12)

27ab: mobion cmd(12)

27ac: mobion cmd(12)

27ac: mobion cmd(16)

27ae: mobion cmd(6)

27af: mobion cmd(7)

XIU9004>>
```

The Error Code displayed in the log message is described in Appendix C.

#### 5.1.7. ver: system version show

Insert 'ver' and then press Enter. It will display a system version of the device.

```
XIU9004>> ver
S/W ver : 1.0
H/W ver : 1.0
XIU9004>>
```

Γ

#### 5.1.8. host\_if: host Interface set

'host\_if' is a function to set the host interface as either Ethernet or RS232C.
Ex) If 'RS232C' is selected for the host communication mode;
Insert 'host\_if' in the CLI command screen and then press Enter.
Insert '0' to select the Ethernet communication.
Insert 'y' and then press Enter to complete the setting.
Refer to the screen shown below.

```
YENOUL : PENOUL
XIU9004>> host_if
Ethernet
New I/F [Ethernet=0, RS232C=1]: 0
User input IP: Ethernet
Yes[y] or No[n] : y
```

#### XIU9004>>

#### 5.1.9. bootloader: bootloader mode access command

Insert 'bootloader' and then press Enter. After 5 seconds, it is operated under the bootloader mode. In the bootloader mode, the Status LED flickers in red and yellow for every second.

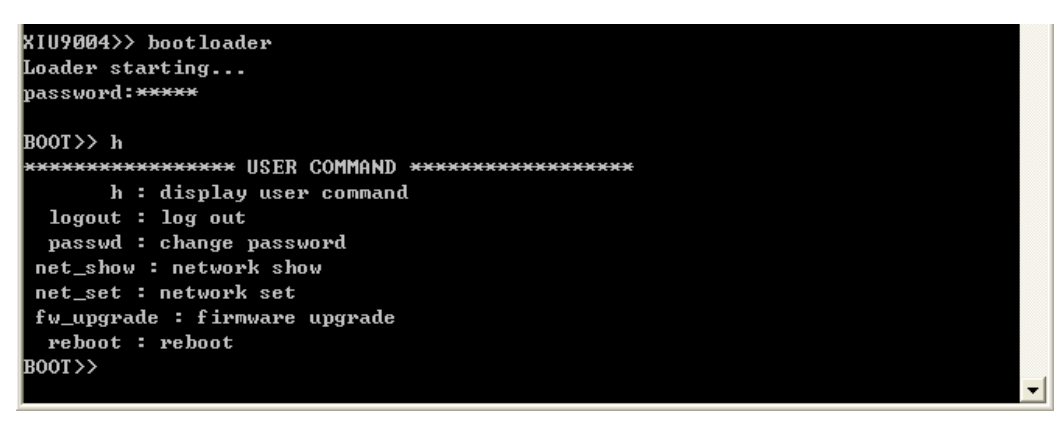

Under the bootloader mode, the commands such as h, logout, passwd, net\_show, net\_set, fw\_upgrade, reboot and so forth can be executed. These commands - h, logout, passwd, net\_show, net\_set and reboot – are the same as the basic commands.

To exit the bootloader mode, rebooting should be executed with the reboot command.

#### 5.1.10. fw\_upgrade: firmware upgrade

'fw\_upgrade' command is used to upgrade the firmware through the TFTP server.

The distributed firmware is a binary file called 'app.bin'.

Ex) If the TFTP server is 192.168.1.152, follow the procedure described hereinafter.

Insert 'fw\_upgrade' in the CLI command screen and then press Enter.

Insert '192.168.1.152' for IP and then press Enter.

Insert 'Y'.

L

Upgrade is under progress as shown below.

| 🚳 텔넷 192.168.1.100                      | - 🗆 🗙    |
|-----------------------------------------|----------|
| User input IP: 192.168.1.152            | <b>_</b> |
| Yes[y] or No[n] : y                     |          |
| BOOT>> TFTP Server No response          |          |
| Oops, Error Undefined CMD               |          |
| **************************************  |          |
| h : display user command                |          |
| logout : log out                        |          |
| passwd : change password                |          |
| net_show : network show                 |          |
| net_set : network set                   |          |
| fw_upgrade : firmware upgrade           |          |
| mac_set : mac set                       |          |
| reboot : reboot                         |          |
| sn : change S/N                         |          |
| Default IFTP Server IP: 192.168.001.001 |          |
| New IP: 192.168.1.152                   |          |
| User input IP: 192.168.1.152            |          |
| Yes[y] or No[n] : y                     |          |
|                                         |          |
| IFIP finished                           |          |
| flash programming begins                |          |
| 1FDRE/1FDRE                             |          |
| flash programming ends                  |          |
| New firmware start                      |          |
|                                         |          |
|                                         |          |

Refer to "How to upgrade XIU9004's firmware with Tftp32", if a demo freeware, Tftp32 is recommended for the TFTP server.

### 5.1.11. reboot

Γ

Insert 'reboot' and then press Enter. The device will be rebooted.

# 6. Description of the LSRCP (LSIS Reader Control Protocol)

### 6.1. Overview

L

LSRCP is a LS Industrial Systems Protocol with more functions that is developed based on the Mobile RFID Reader Control Protocol (MRFS-1-06).

The XCODE-IU9004 Reader supports the LSRCP via TCP/IP or RS232C.

Further details on the LSRCP supported by the XCODE-IU9004 Reader are contained in the "LSRCP for XIU9004" document. A separate SDK is offered to use the LSRCP under the C# and Java settings.

### 6.2. LSRCP Call flow for the XCODE-IU9004 Operation

The LSRCP Call flow for a general Tag Inventory of the XCODE-IU9004 Reader is as shown below. Tag Writing, Reading, Kill, Lock and so forth also conform to this Call flow.

| Host(PC) | XCODE -                                     | - 109004 | Tag<br>⊤ |
|----------|---------------------------------------------|----------|----------|
|          | Set Antenna Parameters                      |          |          |
|          | Response of Set Antenna Parameters          |          |          |
| -        | Set Region                                  |          |          |
| •        | Response of Set Region                      |          |          |
| Set      | t Type C A/I Inventory Related Parameters   |          |          |
| Response | of Set Type C A/I Inventory Related Paramet | as       |          |
|          | Set Link Profile Index                      |          |          |
|          | Response of Set Link Profile Index          |          |          |
|          | SetSearch Mode                              |          |          |
|          | Response of Set Search Mode                 |          |          |
|          | Set Automatic Read Parameters               |          |          |
| Respo    | onse of Set Automatic Read Parameters       |          |          |
|          | Start Automatic Operation                   |          |          |
| - F      | Response of Start Automatic Operation       |          |          |
|          |                                             |          |          |
|          |                                             |          |          |
|          |                                             |          |          |

Continued on next

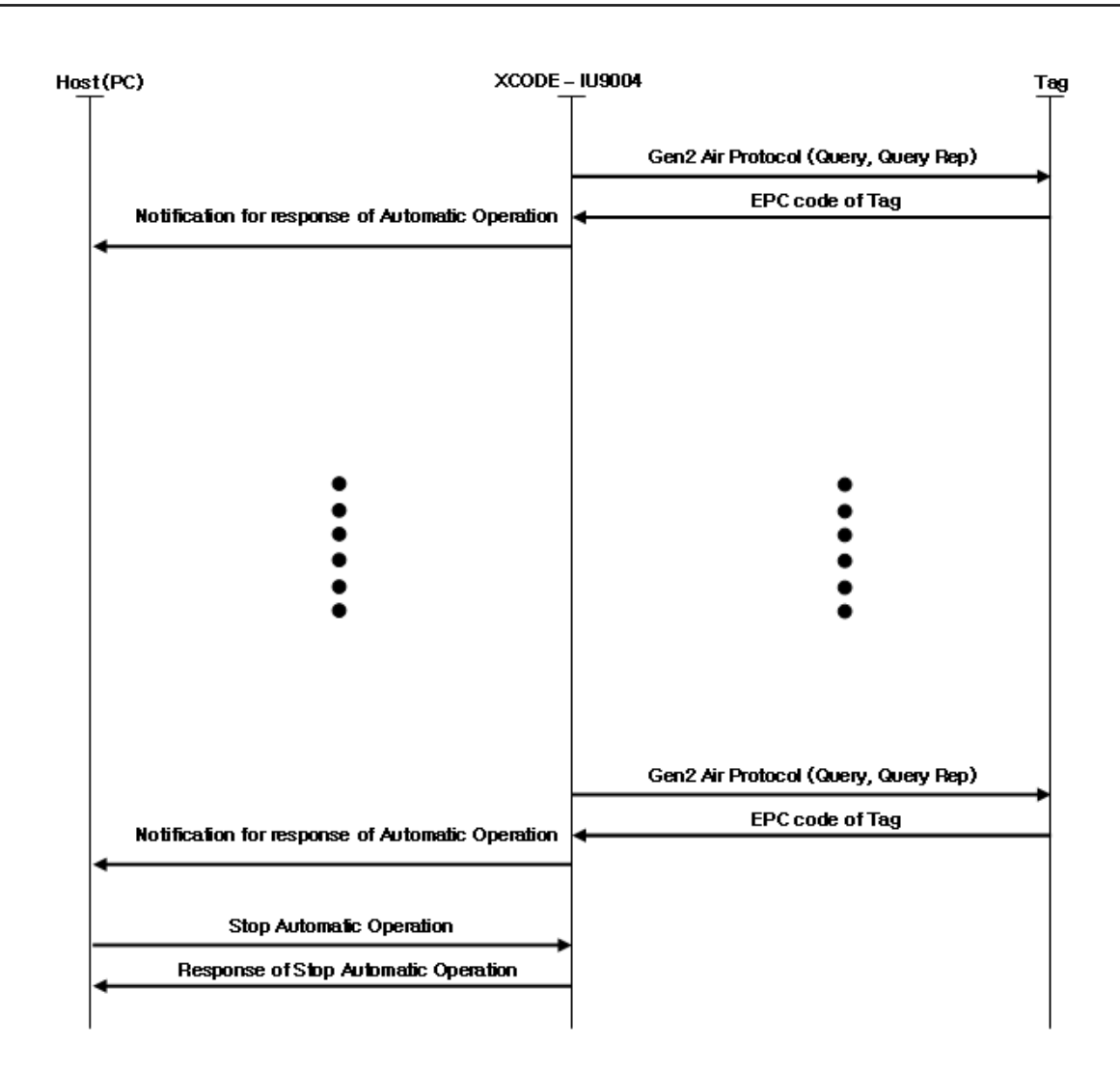

L

# 7. Troubleshooting

Γ

Refer to Table 7-1 to solve general issues. For an additional technical support, contact LS Industrial Systems (1588-2080).

| Troubles                       | Resolutions                                                                                                    |
|--------------------------------|----------------------------------------------------------------------------------------------------|
| READER TCP/IP access denied.   | In most cases, the READER OS is still booting or the TCP/IP is disconnected. Retry it or "ping" the Reader to check the connection. If more than 50 seconds elapse after the power is turned on, turn off the power and try to reconnect. Retry the Reader "ping" after 50 seconds. Check the IP setting. |
| Tag cannot be read.            | Identify the error causes through the 'sys_log' command.<br>Check whether the Tag is correct.<br>Check whether the Link profile is set in accordance to the Air<br>protocol.                                                                                                    |
| Power LED cannot be turned ON. | Check the power and the adaptor connection status.                                                                                                    |

Table 7-1 Troubleshooting

# 8. References

Table 8-1 Reference

| Reference      | Description                                                                                                    |
|----------------|----------------------------------------------------------------------------------------------------|
| MIB-2 RFC 1213 | Management Information Base for Network<br>Management of TCP/IP-based internets: MIB-II. K.<br>McCloghrie, M. Rose. March 1991. |
| RFC 3986       | Uniform Resource Identifier (URI): Generic Syntax. T.<br>Berners-Lee, R. Fielding, L. Masinter. January 2005.                   |

### **Appendix A LSIS Factory Default Configuration**

Password: xcode IP: 192.168.1.100 Gateway IP: 192.168.1.1 Subnet mask: 255.255.255.0 Host Interface: Ethernet (TCP/IP, Port Number: 49380)

Γ

# Appendix B Power Supply Specifications

Γ

| Parameter                          | Specification                                                                                                    |
|------------------------------------|----------------------------------------------------------------------------------------------------|
| Input                              |                                                                                                    |
| Rated input voltage                | 100 V ~ 240 V ac                                                                                                    |
| Input voltage range                | 90 V ~ 264 V ac                                                                                                    |
| Rated frequency                    | 50~60 Hz                                                                                                    |
| Frequency range                    | 47~63 Hz                                                                                                    |
| Rated input current                | 1.5 A at 115 / 0.75 A at 230 V ac (full load)                                                                                                    |
| Inrush current                     | Under the Full load, nominal ac input voltage, 25°C, cold start<br>(Neither damages will occur nor the input fuse be disconnected.)                                                 |
| Output                             |                                                                                                    |
| Output voltage                     | 24 V dc at 2.5 A                                                                                                    |
| Output min. current                | 0 A                                                                                                    |
| Line regulation                    | ± 2%                                                                                                    |
| Load regulation                    | ± 5%                                                                                                    |
| Over voltage protection            | $\leq$ 31 V dc max.(Zener clamp )                                                                                                    |
| Over current protection            | $\leq$ 5 A (Auto recovery function)                                                                                                    |
| Short circuit protection           | Electric leakage during the DC output will not generate any damages.                                                                                                    |
| Ripple voltage                     | 240 mV (p-p) (at 20 MHz and output parallel with 0.1 $\mu F$ and 10 $\mu F$ capacitor to ground.)                                                                                   |
| Efficiency                         | 80% min. (at nominal input voltage and full load)                                                                                                    |
| Leakage current                    | 0.25 mA                                                                                                    |
| Environmental                      |                                                                                                    |
| Cooling                            | by natural convection                                                                                                    |
| Storage temperature                | -20°C ~ +60° C                                                                                                    |
| Operating temperature              | -10°C ~ +50° C                                                                                                    |
| Storage humidity                   | 5~95% RH (non-condensing)                                                                                                    |
| Operating humidity                 | 20~85% RH (non-condensing)                                                                                                    |
| Reliability                        |                                                                                                    |
| Mean time before failure<br>(MTBF) | Power supply unit is designed to have 50,000 hours of mean time between failures (MTBF) when operated under the following conditions: 80% max. load at 25°C, nominal input voltage. |
| Burn-in test                       | 4 hours at 40°C max., nominal input voltage, 80% of max. load                                                                                                    |

### **Appendix C Error Code**

#### CSM\_ERR\_MBPRDADDR

• Value: 0x0005

L

R2000 Register Connection Error

#### CSM\_ERR\_MBPWRADDR

• Value: 0x0006 R2000 Register Connection Error

#### CSM\_ERR\_SUBSYSINIT\_CPU

• Value: 0x0007 R2000 Initialization Error

#### CSM\_ERR\_SUBSYSINIT\_DBG

• Value: 0x0008 R2000 Initialization Error

#### CSM\_ERR\_SUBSYSINIT\_CSM

• Value: 0x0009 R2000 Initialization Error

#### ${\tt CSM\_ERR\_SUBSYSINIT\_OEMCFG}$

• Value: 0x000A R2000 Initialization Error

#### CSM\_ERR\_SUBSYSINIT\_HOSTIF

• Value: 0x000B R2000 Initialization Error

#### CSM\_ERR\_SUBSYSINIT\_TILIF

• Value: 0x000C R2000 Initialization Error

#### CSM\_ERR\_SUBSYSINIT\_BIST

• Value: 0x000D R2000 Initialization Error

#### CSM\_ERR\_SUBSYSINIT\_GPIO

• Value: 0x000F R2000 Initialization Error

#### CSM\_ERR\_SUBSYSINIT\_RFTC

• Value: 0x0010 R2000 Initialization Error

#### CSM\_ERR\_SUBSYSINIT\_PROT

• Value: 0x0011 R2000 Initialization Error

#### CSM\_ERR\_PROTSCHED\_UNKST

• Value: 0x0012 R2000 Malfunctioning Error

#### CSM\_ERR\_PROTSCHED\_AMBANT

• Value: 0x0013 Antenna Setting Error

#### CSM\_ERR\_PROTSCHED\_BADREGION

• Value: 0x0017 Operating Area Setting Error

#### CSM\_ERR\_PROTSCHED\_BADFTIME

• Value: 0x0018 Frequency Hopping Setting Error

#### CSM\_ERR\_SUBSYSINIT\_OEMHWOPTS

• Value: 0x001A R2000 Initialization Error

#### CSM\_ERR\_SUBSYSINIT\_NVMEMUPD

• Value: 0x001B R2000 Initialization Error

#### CSM\_ERR\_DEV\_RESET\_FAILED

• Value: 0x001D R2000 Initialization Error

#### CSM\_ERR\_NVMEMUPD\_ABORT\_MACERRNO

• Value: 0x001E R2000 Update Error

#### CSM\_ERR\_NVMEMUPD\_INT\_MEMBNDS

• Value: 0x001F R2000 Update Error

#### CSM\_ERR\_NVMEMUPD\_ENTRYKEY

• Value: 0x0020 R2000 Firmware Check Sum Error

#### CSM\_ERR\_NVMEMUPD\_NVFLUSH

• Value: 0x0021

#### CSM\_ERR\_NVMEMUPD\_WRVERFAIL

• Value: 0x0022 R2000 Update Error

#### CSM\_ERR\_INVAL\_START\_CHAN

• Value: 0x0023 R2000 Malfunctioning Error

#### CSM\_ERR\_PROTSCHED\_UNK\_ALGO

• Value: 0x0024 R2000 Malfunctioning Error

#### CSM\_ERR\_INVAL\_PWRMODE

• Value: 0x0025 R2000 Malfunctioning Error

#### CSM\_ERR\_PWRMODE\_CORRUPT

• Value: 0x0026 R2000 Malfunctioning Error

#### CSM\_ERR\_NVMEMUPD\_TXFAIL

• Value: 0x0027 R2000-Host Transmission Error

#### CSM\_ERR\_NVMEMUPD\_UPD\_BOUNDS

• Value: 0x0028 R2000 Update Error

#### CSM\_ERR\_NVMEMUPD\_UNKNOWN

• Value: 0x0029 R2000 Update Error

#### CSM\_ERR\_NVMEMUPD\_RXTO

• Value: 0x002A R2000 Update Error

#### CSM\_ERR\_CMDNOTAVAILABLE

• Value: 0x002D R2000 Malfunctioning Error

#### CSM\_ERR\_NOCORDICDEF

• Value: 0x002E R2000 LBT Setting Error

#### CSM\_ERR\_SUBSYSINIT\_DEBUG

• Value: 0x002F R2000 Initialization Error

#### CSM\_ERR\_SUBSYSINIT\_TRACE

• Value: 0x0030 R2000 Initialization Error

#### HOSTIF\_ERR\_RXUNKNOWN

• Value: 0x0107 R2000 Malfunctioning Error

#### HOSTIF\_ERR\_TXUNKNOWN

• Value: 0x0108 R2000 Malfunctioning Error

#### HOSTIF\_ERR\_BADIFSTATE

• Value: 0x0109 R2000 Communication Error

#### HOSTIF\_ERR\_STRDESCINIT

• Value: 0x010D R2000 Initialization Error

#### HOSTIF\_ERR\_INVALIDSETFREQARG

• Value: 0x011E R2000 Frequency Setting Error

#### RFTC\_ERR\_BADFRQCHAN

• Value: 0x0300 R2000 PLL Setting Error

#### RFTC\_ERR\_BADHOPMODE

• Value: 0x0301 R2000 Hopping Frequency Setting Error

#### RFTC\_ERR\_PLLFAILEDTOLOCK

• Value: 0x0302 R2000 PLL Lock Error

#### RFTC\_ERR\_XCVRADC\_TIMEDOUT

• Value: 0x0303 R2000 Malfunctioning

#### RFTC\_ERR\_FILTTUNE\_TIMEOUT

Value: 0x0304
R2000 Malfunctioning

#### RFTC\_ERR\_AMBIENTTEMPTOOHOT

• Value: 0x0305 R2000 Ambient Temperature Error

#### RFTC\_ERR\_XCVRTEMPTOOHOT

• Value: 0x0306 R2000 Surface Temperature Error

#### RFTC\_ERR\_PATEMPTOOHOT

• Value: 0x0307 PA Temperature Error

L

#### RFTC\_ERR\_PADELTATEMPTOOBIG

• Value: 0x0308 PA Temperature Error

#### RFTC\_ERR\_REVPWRLEVTOOHIGH

• Value: 0x0309 Antenna Disconnection Error

#### RFTC\_ERR\_BADIFLNAGAIN

• Value: 0x030A R2000 IF PA Gain Setting Error

#### RFTC\_ERR\_TXRF\_BIT\_FAILED

• Value: 0x030B R2000 RF Transmitting Malfunction Error

#### RFTC\_ERR\_TXRF\_BYTE\_FAILED

• Value: 0x030C R2000 RF Transmitting Malfunction Error

#### RFTC\_ERR\_TXRF\_EOT\_FAILED

• Value: 0x030D R2000 RF Transmitting Malfunction Error

#### RFTC\_ERR\_TXRF\_PREAM\_FAILED

• Value: 0x030E R2000 RF Transmitting Malfunction Error

#### RFTC\_ERR\_TXRF\_FSYNC\_FAILED

• Value: 0x030F R2000 RF Transmitting Malfunction Error

#### RFTC\_ERR\_RXRF\_ISR\_TIMEOUT

• Value: 0x0310 R2000 RF Receiving Malfunction Error

#### RFTC\_ERR\_INVALIDLINKPARMS

• Value: 0x0311 R2000 Link Profile Parameter Setting Error

#### RFTC\_ERR\_RXRF\_INTERPKTTIMEOUT

• Value: 0x0312 R2000 RF Receiving Malfunction Error

L

#### RFTC\_ERR\_NO\_LINKPROFHDR

• Value: 0x0313 R2000 Link Profile Parameter Setting Error

#### RFTC\_ERR\_PROFILE\_INVALID

• Value: 0x0314 R2000 Link Profile Data Error

#### RFTC\_ERR\_DBMVALOUTOFRANGE

• Value: 0x0315 R2000 Malfunctioning Error

#### RFTC\_ERR\_FWDPWRLEVTOOHIGH

• Value: 0x0316 R2000 PA Output Error

#### RFTC\_ERR\_NO\_GROSSPWRENTRY

• Value: 0x0317 R2000 Internal Data Error

#### RFTC\_ERR\_TARGETPWRTOOHIGH

• Value: 0x0318 R2000 PA Output Setting Error

#### RFTC\_ERR\_ANTENNADISCONNECTED

• Value: 0x031A R2000 Antenna Disconnection Error

#### RFTC\_ERR\_UNREC\_HWOPTFORMAT

• Value: 0x031B R2000 Internal Data Error

#### RFTC\_ERR\_HWOPT\_BADFWDPWROPT

• Value: 0x031C R2000 Internal Data Error

#### RFTC\_ERR\_HWOPT\_BADREVPWROPT

• Value: 0x031D R2000 Internal Data Error

#### RFTC\_ERR\_HWOPT\_BADDRMFILTOPT

• Value: 0x031E R2000 Internal Data Error

#### RFTC\_ERR\_HWOPT\_BADAMBTEMPOPT

• Value: 0x031F R2000 Internal Data Error

L

#### RFTC\_ERR\_HWOPT\_BADPATEMPOPT

• Value: 0x0320 R2000 Internal Data Error

#### RFTC\_ERR\_HWOPT\_BADXCVRTEMPOPT

• Value: 0x0321 R2000 Internal Data Error

#### RFTC\_ERR\_HWOPT\_BADANTSENSOPT

• Value: 0x0322 R2000 Internal Data Error

#### RFTC\_ERR\_BADIFLNAAGCRANGE

• Value: 0x0323 R2000 Malfunctioning Error

#### RFTC\_ERR\_BAD\_RFLNA\_GAIN\_REQ

• Value: 0x0327 R2000 Internal Gain Setting Error

#### RFTC\_ERR\_BAD\_IFLNA\_GAIN\_REQ

• Value: 0x0328 R2000 Internal Gain Setting Error

#### RFTC\_ERR\_BAD\_AGCMIX\_GAIN\_REQ

• Value: 0x0329 R2000 Internal Gain Setting Error

#### RFTC\_ERR\_HWOPT\_BADFWDPWRCOMPOPT

• Value: 0x032A R2000 Internal Setting Error

### RFTC\_ERR\_INVALID\_PLL\_DIVIDER\_VALUE

• Value: 0x032B R2000 PLL Setting Error

### RFTC\_ERR\_SJC\_EXTERNALLOTOOLOW

• Value: 0x032C R2000 SJC Malfunctioning Error

### RFTC\_ERR\_SJC\_EXTERNALLONOTSELECTED

• Value: 0x032D R2000 SJC Malfunctioning Error

#### RFTC\_ERR\_BADLOSOURCE

• Value: 0x032E R2000 Internal Setting Error

Γ

#### RFTC\_ERR\_INVALID\_OEM\_PROFILE\_HEADER

• Value: 0x0331 R2000 Internal Data Error

#### RFTC\_ERR\_FWDPWRLEVERROR

• Value: 0x0336 R2000 PA Level Output Error

#### RFTC\_ERR\_HWOPT\_BADPABIASDACCTL

• Value: 0x0337 R2000 Internal Data Error

#### RFTC\_ERR\_GROSSGAIN\_CONFIG\_INVALID

• Value: 0x033A R2000 Internal Data Error

#### TILDENIF\_ERR\_RDFAILSAFE

• Value: 0x0602 R2000 Internal Register Error

#### TILDENIF\_ERR\_INVALPWRST

• Value: 0x0603

#### BIST\_ERR\_RF\_IO\_REG\_CHK

• Value: 0x0701 R2000 Malfunctioning Error

#### BIST\_ERR\_RF\_REG\_BITS

• Value: 0x0702 R2000 Malfunctioning Error

# 9. Purchase Information

<u>Model Name</u>: <u>Date of Purchase</u>: <u>Serial No</u>: <u>Memo</u>:

Г

# **10.** Quality Assurance Service Standards

### 10.1. Introduction to the Quality Assurance Service Standards

|                                                                                     |                                                                  | QA Related Claims                                                                                 |                                                                        |                                                                                            |                         |
|-------------------------------------------------------------------------------------|------------------------------------------------------------------|---------------------------------------------------------------------------------------------------|------------------------------------------------------------------------|--------------------------------------------------------------------------------------------|-------------------------|
|                                                                                     | QA Related Claims                                                |                                                                                                   |                                                                        | Af<br>Warra                                                                                | fter the<br>anty Period |
|                                                                                     |                                                                  | In case of a Defect                                                                               | Free Repair                                                            | Fre                                                                                        | e Repair                |
|                                                                                     | Repair<br>Possible                                               | Recurring troubles for<br>the same defect<br>repaired (4 <sup>th</sup> time)                      | Exchange the product                                                   | Char                                                                                       | ged Repair              |
| Performance/Function<br>Troubles under a<br>normal operation                        | Repair<br>Impossible                                             | Although there are<br>repair parts, it is not<br>possible to perform the<br>repair.               | Exchange the product                                                   | -                                                                                          |                         |
|                                                                                     | When the critical part must be repaired right after the purchase |                                                                                                   | Exchange the product                                                   |                                                                                            | -                       |
|                                                                                     | F                                                                | Repair Possible                                                                                   | Charged Repair                                                         |                                                                                            | ir                      |
| Performance/Function<br>Troubles due to the<br>Customer's<br>intentional negligence | Repair<br>Impossible                                             | An abnormal<br>appearance cannot be<br>repaired; only the<br>performance troubles<br>can be fixed | Exchange the p<br>after collecting<br>amount equival<br>the charged re | Exchange the product<br>after collecting the<br>amount equivalent to<br>the charged repair |                         |

### 10.2. A/S Tips

■ If any abnormalities occur as using the product, reread the user manual and then contact our customer service team by (041)550-8437 or 1544-2080. We will promptly take appropriate actions.

### **10.3. Warranty Terms and Conditions**

#### ■ Free A/S Service

We will repair the product free-of-charge, if the product is malfunctioning under a normal status from the date of purchase to the warranty termination.

#### Charged A/S Service

Under the following situations, we will repair the product by charging a suitable service fee (repair cost, parts cost and etc):

- 1. The warranty period has terminated;
- 2. If within the warranty period;
  - Troubles owing to the natural disasters (fire, salt damage, gas damage, earthquake, damage from storm and flood, lightning strike, abnormal power input and etc);
  - Troubles due to the careless handling and use (drop, impact and damage)
  - Troubles because a person other than the service center engineer repaired the product;
  - If the product is disassembled or the name plate is not attached;
  - Troubles due to the abnormal power input;
  - If it is used for other purposes;
  - If an user remodeled the interior part;
  - Unexpected problems occurred which were impossible to be anticipated at the time the product was manufactured;

■ We are not responsible for any safety accidents that occur due to the customer's negligence.

### Warranty

| Product Name | LS Industrial Systems XCODE |  | Date of Purchase |  |
|--------------|-----------------------------|--|------------------|--|
| Model Name   | XCODE-IU9004                |  | Warranty Period  |  |
|              | Name                        |  |                  |  |
| Customer     | Address                     |  |                  |  |
|              | Phone No.                   |  |                  |  |
|              | Name                        |  |                  |  |
| Sales Store  | Address                     |  |                  |  |
|              | Phone No.                   |  |                  |  |

This product is manufactured under a strict quality control and inspection processes by the LS Industrial Systems Technical Team.

The warranty period is generally 12 months from the date of purchase. If the date of purchase is not filled in, 12 months from the date of manufacture will be applied. However, this can be changed in accordance to the contract terms and conditions.

### User Manual Version

| No. | Issued Date | Revision      | Version No. | Remarks |
|-----|-------------|---------------|-------------|---------|
| 1   | 2010.05     | First Version | 1.00        |         |
|     |             |               |             |         |

### **Environment Management**

LS Industrial Systems prioritizes the environmental preservation in managing the company, and all executives and staff members do their best to achieve a more pleasant environment for all to share.

#### How to Dispose the Product

LS Industrial Systems Reader is designed to protect the environment. When discarding the product, the aluminum parts can be recycled.

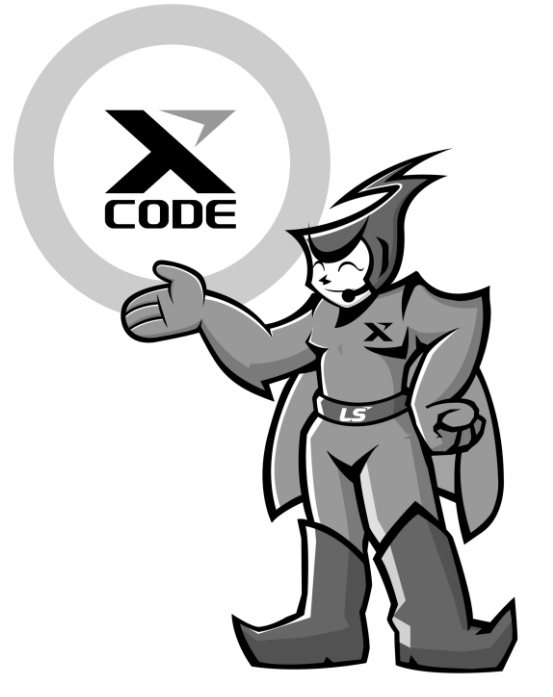

We cherish the relations with our customers!

We, LS Industrial Systems, are an enterprise for customers and of customers prioritizing the quality and the customer service and endeavoring to satisfy all customers.

www.lsis.biz

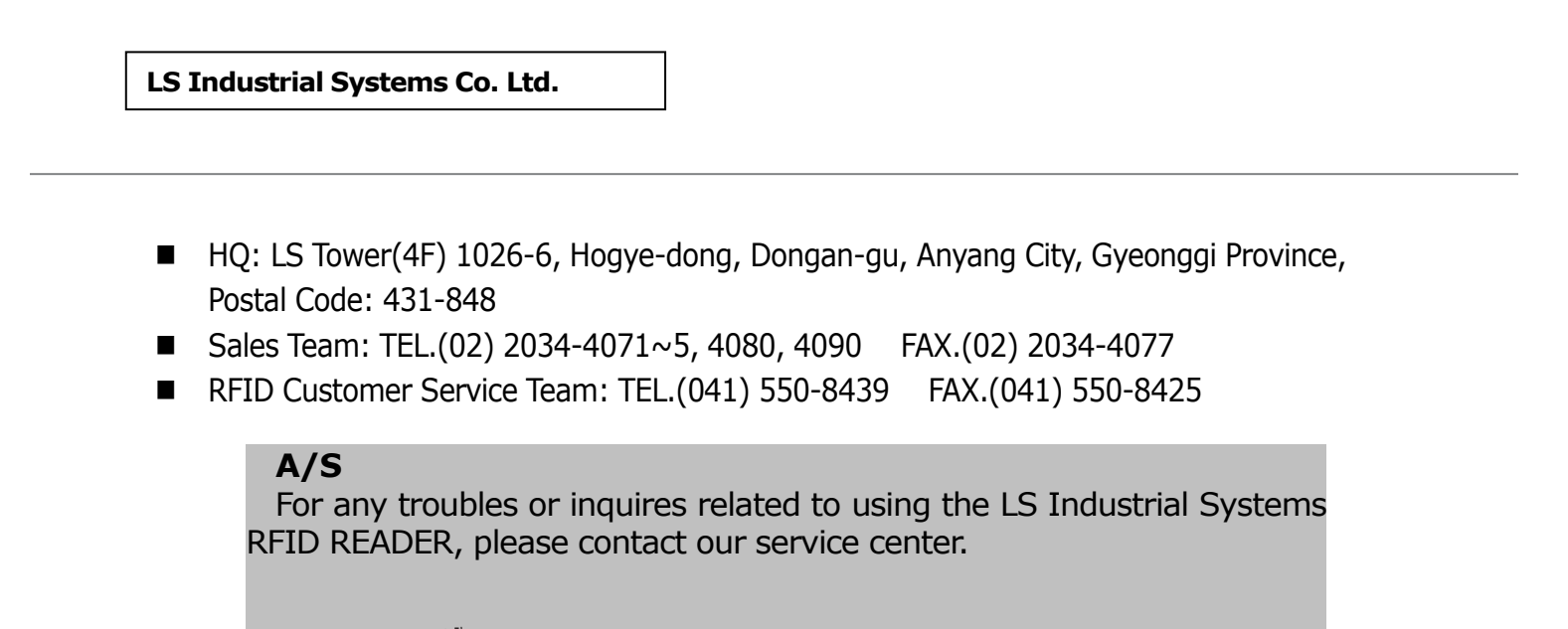

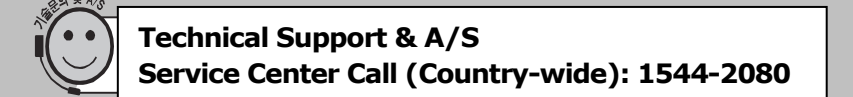

\* The product contained in the user manual may not be manufactured, or be changed, so please check before the purchase.

- \* Contact LS Industrial Systems for any abnormalities or inconveniences in using the product.
- © LS Industrial systems Co., Ltd 2007 All Rights Reserved.